# Polub, udostępnij i promuj! HOT SPOT i Facebook Wi-Fi

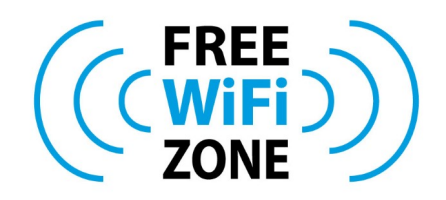

Warto zacząć od wytłumaczenia co to pojęcie oznacza. Otóż **Hot Spot** (ang. **gorący punkt**) jest to publiczny punkt dostępu , który umożliwia dostęp do Internetu za pomocą sieci bezprzewodowej w oparciu o standardy Wi-Fi (802.11 a,b,g,n,ac).

Usługa **Hot Spot** jest głównie adresowana dla miejsc, w których chcemy płatnie lub darmowo udostępnić łącze internetowe swoim Klientom. Przez miejsca publiczne rozumiemy np.: hotele, pensjonaty, kawiarnie, restauracje, kluby, centra handlowe, urzędy, stadiony, dworce, stacje paliw, itd...

**Hot Spoty** umożliwiają posiadaczom laptopów, tabletów, palmtopów, telefonów komórkowych oraz innych urządzeń (np. odbiorników GPS) wyposażonych w kartę WiFi opartą o standard 802.11, podłączenie się do sieci oraz korzystanie z usługi Internet.

Korzystanie z usługi najczęściej jest bezpłatne, natomiast sam proces autoryzacji do sieci może być realizowany na kilka sposobów:

- podanie autoryzującego kodu Wi-Fi wygenerowane przez administratora sieci

- polubienie profilu na facebooku

Dzięki takiemu rozwiązaniu nie musimy już zabezpieczać sieci np. kluczem dostępowym (WEP/WPA/WPA2), czy też autoryzacją po adresie MAC.

Może się zdarzyć również tak, że dostęp jest bezpłatny, nie musimy nic robić aby uzyskać dostęp do sieci, lecz mamy ograniczony zakres dostępnych usług np.: mamy dostęp tylko do strony internetowej jakiejś instytucji udostępniającej **Hot Spot**.

Ważne jest również to, że właściciel **Hot Spota** podejmuję decyzję komu i na jakich zasadach udostępnia łącze oraz czy to łącze będzie udostępniane odpłatnie czy też na innych warunkach.

Co więcej... mając odpowiednie urządzenie, oprócz tego, że możemy kontrolować sposób udostępnienia łącza, to możemy również limitować szybkość łącza dla poszczególnych użytkowników.

Podstawowym elementem **Hot Spotu** jest AP (Access Point) – punkt dostępu. Jest to urządzenie – najczęściej router – które jest podłączone do innej sieci komputerowej drogą przewodową i dzięki niej umożliwia świadczenie określonych usług np. dostęp do zasobów sieci, udostępnienie połączenia internetowego czy też usług opartych o technologię VoIP.

I od omówienia tego elementu sieci właśnie zaczniemy – Access Point 🙂

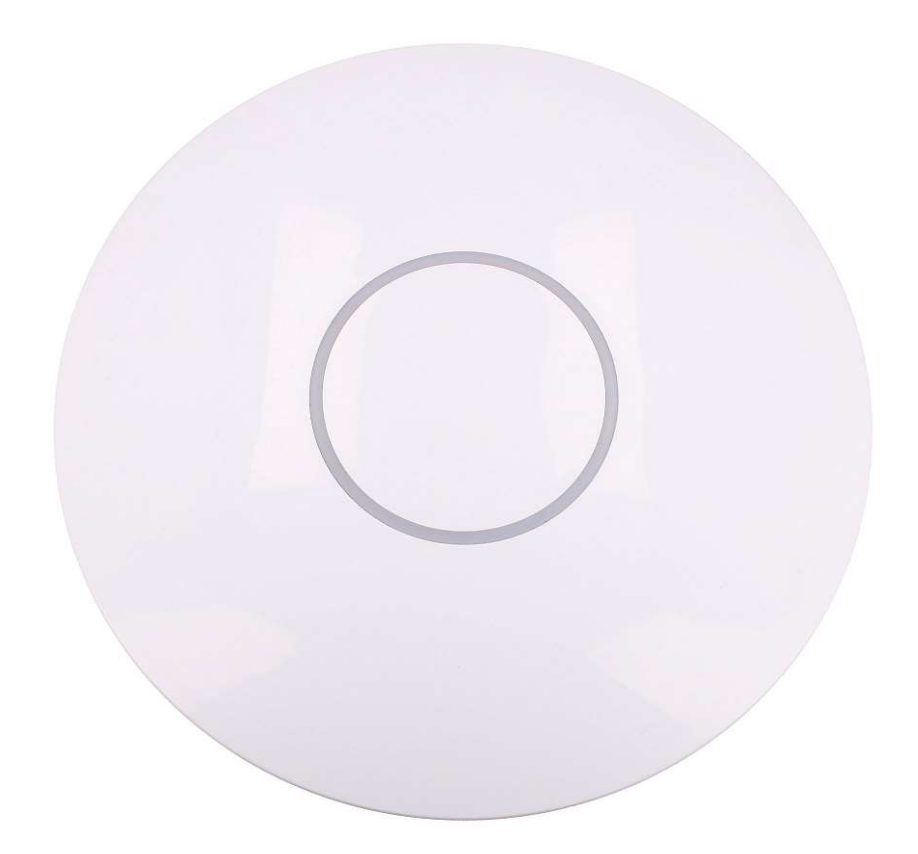

Jak można zauważyć, urządzenie jest bardzo estetycznie wykonane i można by śmiało powiedzieć, że jest bardzo zbliżony wyglądem do urządzeń z serii Ubiquiti UniFi, natomiast jest to zupełnie inny Access Point. Natomiast tył tego APka prezentuje się zupełnie inaczej

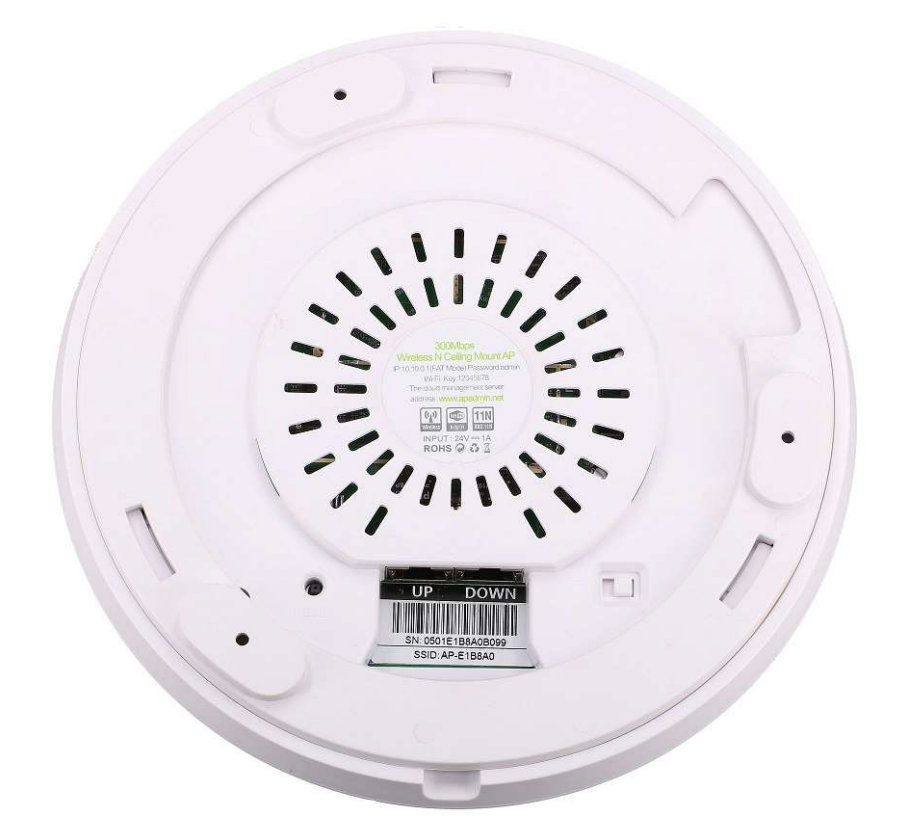

a na największą uwagę zasługuje przełącznik **FIT/FAT**, który umożliwia połączenie ze sobą kolejnych urządzeń w sposób kaskadowy – co zostanie opisane w kolejnych akapitach.

Pokazany **Access Point** jest bardzo funkcjonalnym urządzeniem, a dzięki swoim parametrom, znakomicie nadaje się na typowy **Hot Spot**.

| Input/Output           | WAN 1port 10/100Mbit RJ45 (Auto MDI/MDIX)<br>LAN 1port 10/100Mbit RJ45 (Auto MDI/MDIX) |
|------------------------|----------------------------------------------------------------------------------------|
| WiFi                   | IEEE 802.11 b/g/n, 2.4GHz ~ 2.4835GHz, 300Mbps                                         |
| Wireless Encryption    | WPA/WPA2; 64/128/152-WEP; TKIP/AES                                                     |
| Data Modulation System | 11b: CCK, QPSK,BPSK<br>11g: OFDM<br>11n: QPSK,BPSK, 16-QAM, 64-QAM                     |
| Transmitting Power     | 28dBm                                                                                  |
| Transmission Speed     | 11b: 1/2/5.5/11Mbps<br>11g: 6/9/12/18/24/36/48/54Mbps<br>11n: 300Mbps                  |
| Antenna Type           | 2x4.5dBi omni-antenna                                                                  |
| Cable Type             | min. UTP 5e                                                                            |
| Power                  | 24V                                                                                    |

Producent umożliwił również 2 sposoby unikatowego podłączenia urządzeń w sposób kaskadowy.

Pierwszy sposób zapewnia zautoryzowanie 150 użytkowników i pokrycie ok. 1500 metrów kwadratowych powierzchni, przy wykorzystaniu 3 urządzeń.

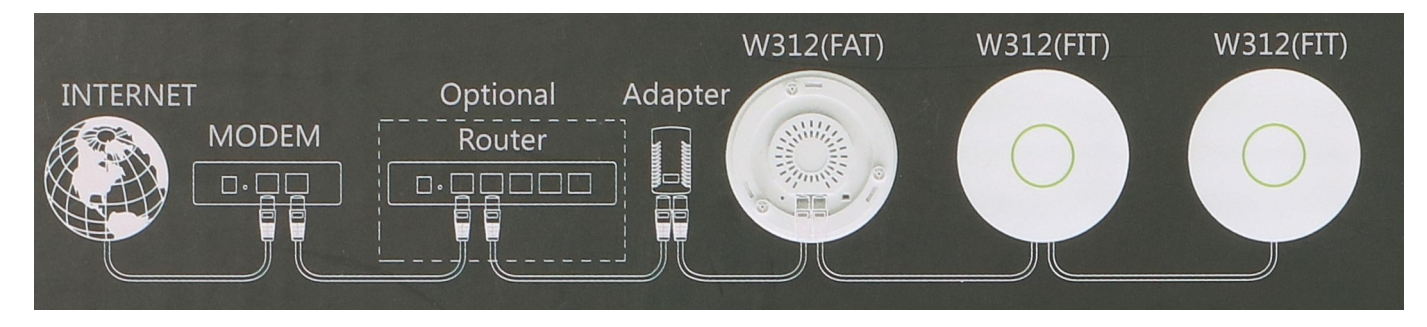

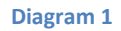

Natomiast drugi sposób umożliwia podłączenie aż do 300 użytkowników i objęcie powierzchni ponad 4000 metrów kwadratowych, ale wykorzystujemy już 7 urządzeń połączonych ze sobą.

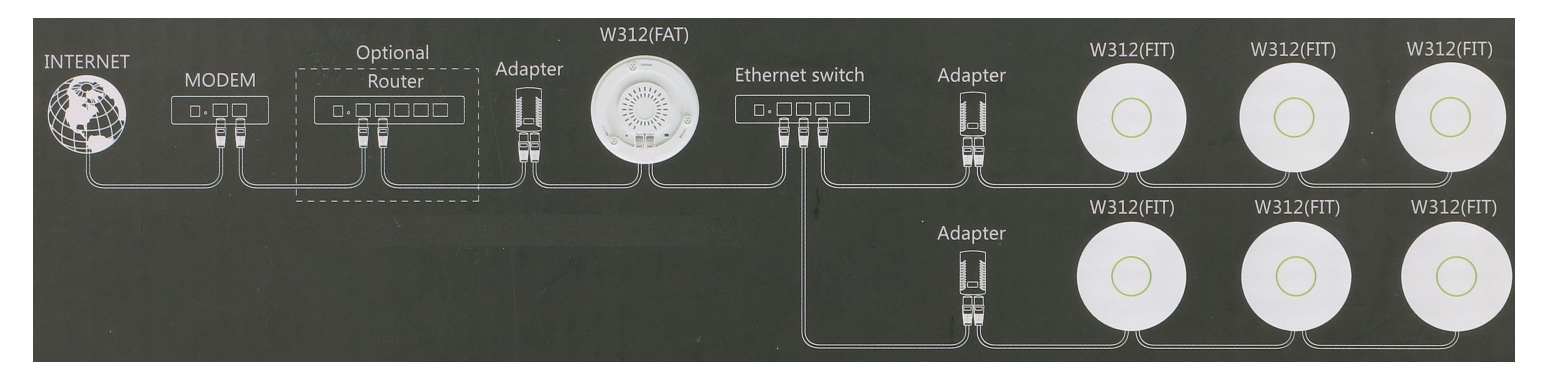

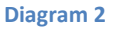

Jak już wcześniej wspomniano, na największą uwagę zasługuje przełącznik **FIT/FAT** znajdujący się na odwrocie urządzenia.

W tryb **FAT** ustawiamy pierwsze/nadrzędne urządzenie, do którego z kolej możemy podłączyć kolejne urządzenia ustawione w trybie **FIT.** Tryb pracy poszczególnych urządzeń jest bardzo ważny, gdyż jeśli urządzenia podrzędne

ustawimy w tryb **FAT**, wówczas połączenie kaskadowe nie zostanie zrealizowany, a nasza sieć nie spełni założeń.

Ważne jest również to, że maksymalna długość przewodów pomiędzy poszczególnymi urządzeniami nie może przekraczać 80m. Czyli w przypadku instalacji pokazanej na Diagramie 1, suma długości przewodów nie może przekraczać 240m.

Trzeba mieć świadomość tego, że urządzenia zasilają się wzajemnie, więc jeśli nie będzie zachowana odpowiednia długość przewodów, wówczas pojawią się straty, a urządzenia nie otrzymają wystarczającej ilość prądu i nie będą działać.

Ok, przyjrzyjmy się bliżej produktowi...

Domyślnie, urządzenie ma przypisany adres 10.10.0.1 (w trybie **FAT**), odpalony serwer DHCP i ustawioną nazwę sieci bezprzewodowej (opisaną na spodzie urządzenia). Wystarczy tylko wyszukać odpowiednią sieć, podłączyć się do niej i już mamy dostęp AP za pomocą przeglądarki internetowej.

| <ul> <li>← ③ </li> <li>✓ 10.10.0.1/cgi-bin/luci</li> </ul> |                            | C |
|------------------------------------------------------------|----------------------------|---|
| Authorization Re<br>Please enter your username and         | <b>quired</b><br>password. |   |
| Username                                                   | admin                      |   |
| Password                                                   | •••••                      |   |
| 🔲 Login 🙆 Reset                                            |                            |   |

W celu zalogowania się na urządzenie, wpisujemy w polu Username i Password "admin" i otwiera nam się strona z "**Wizardem**", który pomaga w szybkim skonfigurowaniu podstawowych funkcji Access Pointa: możemy zmienić język, hasło dostępowe do urządzenia, nazwę sieci bezprzewodowej i konfigurację interfejsu WAN.

| ( i 10.10.0.1/cgi-bin/luci/; | stok=c81463b533154fc6e00ed               | 1906094d8a0a/admin/      | wizard                                                        | G | ۹ Szukaj                |
|------------------------------|------------------------------------------|--------------------------|---------------------------------------------------------------|---|-------------------------|
|                              | AP Wizard Status <del>-</del> S          | ystem – Network –        | AP Manangement 👻 Logout                                       |   | AUTO REFRESH ON         |
|                              | Wizard                                   |                          |                                                               |   |                         |
|                              | System Properties                        |                          |                                                               |   |                         |
|                              |                                          |                          |                                                               |   |                         |
|                              | Language                                 | English                  | ×                                                             |   |                         |
|                              | Poutor Password                          |                          |                                                               |   |                         |
|                              | Roulei Fassworu                          |                          |                                                               |   |                         |
|                              | Changes the administrator passw          | ord for accessing the de | vice                                                          |   |                         |
|                              | Password                                 |                          |                                                               |   |                         |
|                              | Confirmation                             |                          |                                                               |   |                         |
|                              |                                          |                          |                                                               |   |                         |
|                              |                                          |                          |                                                               |   |                         |
|                              | WiFi Configuration                       |                          |                                                               |   |                         |
|                              | SSID                                     | AP-E1B8A0                |                                                               |   |                         |
|                              |                                          | SSIDs have a maxi        | mum length of 32 characters.                                  |   |                         |
|                              |                                          |                          |                                                               |   |                         |
|                              | WAN Configuration                        |                          |                                                               |   |                         |
|                              | Status                                   | 2                        | Uptime: 2h 9m 52s                                             |   |                         |
|                              |                                          | eth0                     | MAC-Address: 88:12:4E:E1:B8:A0<br>RX: 50.40 MB (181260 Pkts.) |   |                         |
|                              |                                          |                          | TX: 7.69 MB (57475 Pkts.)                                     |   |                         |
|                              |                                          |                          |                                                               |   |                         |
|                              | Protocol                                 | DHCP client              | $\checkmark$                                                  |   |                         |
|                              |                                          | Static address           |                                                               |   |                         |
|                              | Hostname to send when<br>requesting DHCP | DHCP client<br>PPtP      |                                                               |   |                         |
|                              |                                          | PPPoE                    |                                                               |   |                         |
|                              |                                          | L2TP                     |                                                               |   |                         |
|                              |                                          |                          |                                                               |   | Save & Apply Save Reset |

Oczywiście jest to tylko "**Wizard**", ale mamy również dostęp do szczegółowej konfiguracji poszczególnych modułów urządzenia.

Interfejs został podzielony w bardzo przejrzysty i intuicyjny sposób, co upraszcza i optymalizuje poruszanie się po poszczególnych opcjach konfiguracji.

## <u>STATUS</u>

| AP            | Wizard      | Status -                                   | System <del>-</del> | Network <del>-</del> | AP Manangement <del>-</del> | Logout     | 1      |  | AUTO REFR | ESH ON |
|---------------|-------------|--------------------------------------------|---------------------|----------------------|-----------------------------|------------|--------|--|-----------|--------|
| Stat<br>Syste | us<br>m     | Overview<br>Firewall<br>Routes<br>System L | _og                 |                      |                             |            |        |  |           |        |
| Hostna        | ame         | Kernel Lo                                  |                     | B                    | ATNA AP                     |            |        |  |           |        |
| Model         |             | Processe<br>Realtime                       | es<br>Graphs        | Lii                  | nkAP W312-V1R3              |            |        |  |           |        |
| Firmwa        | are Versior |                                            |                     | W                    | 312-V1R3 B1609D05 (2        | (232e4a2a) | r49397 |  |           |        |

# **SYSTEM**

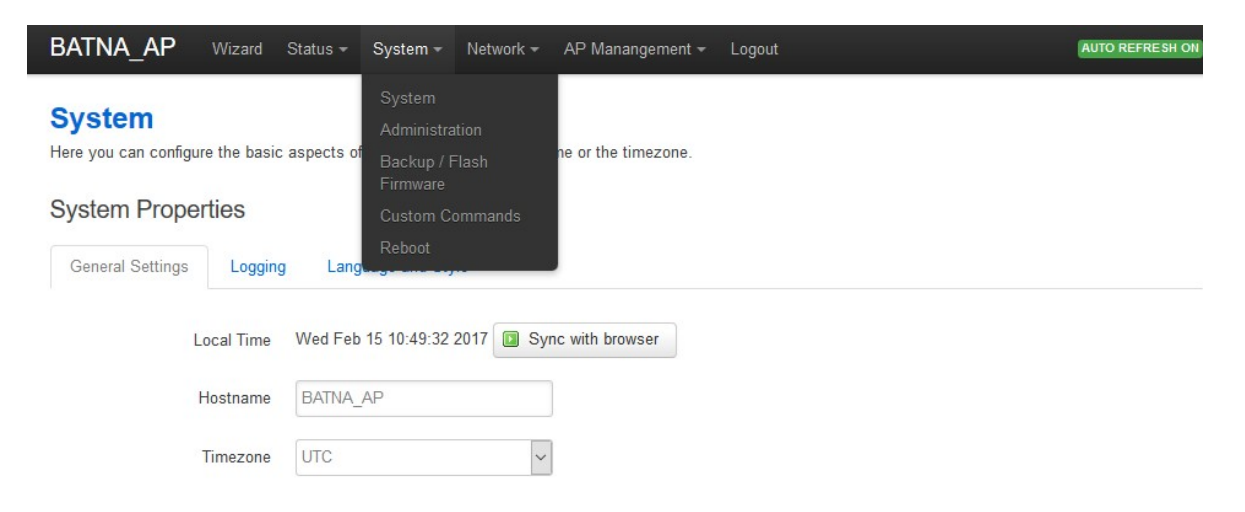

## **NETWORK**

| BATNA_AP                         | Wizard Sta                                | atus <del>-</del>                                   | System <del>-</del>                                           | Network -                                    | AP Manang                                            | ement <del>-</del> | Logout  |  |      |  |      | AUT | O REFRESH ON |
|----------------------------------|-------------------------------------------|-----------------------------------------------------|---------------------------------------------------------------|----------------------------------------------|------------------------------------------------------|--------------------|---------|--|------|--|------|-----|--------------|
| WAN LAN                          |                                           |                                                     |                                                               |                                              |                                                      |                    |         |  |      |  |      |     |              |
| Interfaces<br>Interface Overview |                                           |                                                     |                                                               | Switch<br>DHCP and<br>Hostname<br>Static Rou | Switch<br>DHCP and DNS<br>fostnames<br>Static Routes |                    |         |  |      |  |      |     |              |
| Network                          | Stat                                      | us                                                  |                                                               | Firewall                                     |                                                      | Act                | ions    |  |      |  |      |     |              |
| LAN<br>© (20)<br>br-lan          | Uptim<br>MAC-<br>RX: 5<br>TX: 3<br>IPv4:  | ne: 21h<br>Address<br>1.23 MB<br>58.07 M<br>10.10.0 | 11m 27s<br>88:12:4E:E<br>0(290832 Pkt<br>B (384441 Pk<br>1/16 | Rate Limit<br>Facebook<br>ts.)               | ing<br>Wi-Fi                                         | 2                  | Connect |  | Stop |  | Edit | ×   | Delete       |
| WAN                              | Uptim<br>MAC-<br>RX: 4<br>TX: 52<br>IPv4: | ne: 20h 3<br>Address<br>14.64 M<br>2.93 MB          | 36m 32s<br>88:12:4E:E<br>B (852651 Pi<br>(284827 Pkt          | 1:B8:A0<br>dts.)<br>s.)                      |                                                      | R                  | Connect |  | Stop |  | Edit | ×   | Delete       |

## MANAGEMENT

| BATNA_AP                            | Wizard   | Status <del>-</del> | System <del>-</del> | Network <del>-</del>  | AP Manangement -                | Logout  |                |       |
|-------------------------------------|----------|---------------------|---------------------|-----------------------|---------------------------------|---------|----------------|-------|
| AP Config<br>Config AP in local net | twork.   |                     |                     |                       | AC Manangement<br>Device Config |         |                |       |
| AP Scan                             |          |                     |                     |                       |                                 |         |                |       |
| AP List                             |          |                     |                     |                       |                                 |         |                |       |
| Hostname                            | IP addre | ess                 | SN SS               | SID <mark>Fi</mark> r | mware Version                   | Channel | Transmit Power | Login |

Godna uwagi jest konfiguracja sieci Wi-Fi. Producent zadbał o bardzo szczegółowy proces ustawień sieci bezprzewodowej:

#### radio0: Master "AP-BATNA"

# **Wireless Overview**

| 9  | Qualco<br>Channel | 🖸 Scan                                                      | Add                          |        |        |                       |             |        |
|----|-------------------|-------------------------------------------------------------|------------------------------|--------|--------|-----------------------|-------------|--------|
| ss | ociated           | D: AP-BATNA   Mode: N<br>SID: 88:12:4E:E1:B8:A2<br>Stations | Naster<br>  Encryption: None |        |        | Disable               | Z Edit      | Remove |
|    | SSID              | MAC-Address                                                 | IPv4-Address                 | Signal | Noise  | RX Rate               | TX Rate     |        |
|    |                   | 00-                                                         | _                            | 07 dBm | 02 dBm | CE O MINHA MCC 7 20MU | EA O Mhitte |        |

Po kliknięciu przycisku "**Edit**" pojawia się okno ze wszystkimi ustawieniami sieci bezprzewodowej

| AP  | Wizard         | Status <del>-</del> | System <del>+</del> | Network 🕶 | AP Manangement <del>-</del> | Logout | AUTO REFRESH ON |
|-----|----------------|---------------------|---------------------|-----------|-----------------------------|--------|-----------------|
| rac | dio0: Master ' | 'AP-BATNA''         |                     |           |                             |        |                 |

# Wireless Network: Master "AP-BATNA" (wlan0)

The Device Configuration section covers physical settings of the radio hardware such as channel, transmit power or antenna selection which are shared among all defined wireless networks (if the radio hardware is multi-SSID capable). Per network settings like encryption or operation mode are grouped in the Interface Configuration.

### **Device Configuration**

| General Setup       | Advanced  | Settings                                         |
|---------------------|-----------|--------------------------------------------------|
|                     | Status    | Mode: Master   SSID: AP-BATNA                    |
|                     |           | 100% BSSID: 88:12:4E:E1:B8:A2   Encryption: None |
|                     |           | Channel: 1 (2.412 GHz)   Tx-Power: 9 dBm         |
|                     |           | Signal: -33 dBm   Noise: -92 dBm                 |
|                     |           | Bitrate: 54.0 Mbit/s   Country: PL               |
|                     |           |                                                  |
| Wireless network is | s enabled | Disable                                          |
|                     |           |                                                  |
|                     |           | Mode Channel Width                               |
| Operating f         | frequency | N 🗸 auto V 20 MHz V                              |
| _                   |           |                                                  |
| Iransr              | mit Power | 9 dBm (/ mW)                                     |
|                     |           | Ø dBm                                            |
|                     |           |                                                  |
| Interface Conf      | figuratio | n                                                |

| General Setup | Wireless   | Security MAC-Filter                                                                                                    |
|---------------|------------|----------------------------------------------------------------------------------------------------|
|               | SSID       | AP-BATNA                                                                                                    |
|               |            | SSIDs have a maximum length of 32 characters.                                                                               |
|               | Mode       | Access Point                                                                                                    |
|               | Network    | 🗹 Ian: 🚂 🧶                                                                                                    |
|               |            | wan: 🔎                                                                                                    |
|               |            | Create:                                                                                                    |
|               |            | 2 Choose the network(s) you want to attach to this wireless interface or fill out the create field to define a new network. |
| ŀ             | Hide ESSID |                                                                                                    |
| V             | WMM Mode   |                                                                                                    |
|               |            |                                                                                                    |
|               | B          | ack to Overview Save & Apply Save Reset                                                                                     |

Tutaj warto również zwrócić uwagę na mnogość trybów pracy oraz możliwość szczegółowej konfiguracji mocy nadawania naszego Access Pointa

| AP Wizard            | Status 👻 S      | System - Network - A | P Manangement - Logout AUTO REFRESH O                                                     |
|----------------------|-----------------|----------------------|-------------------------------------------------------------------------------------------|
| radio0: Master "A    | AP-BATNA"       |                      |                                                                                           |
| Wireless I           | letwork         | : Master "AP-        | BATNA" (wlan0)                                                                            |
| The Device Configu   | ration section  | 0 dBm (1 mW)         | Anardware such as channel, transmit power or antenna selection which are shared among all |
| defined wireless net | works (if the r | a 4 dBm (2 mW)       | Per network settings like encryption or operation mode are grouped in the Interface       |
| Configuration.       |                 | 5 dBm (3 mW)         |                                                                                           |
|                      |                 | 7 dBm (5 mW)         |                                                                                           |
| Device Confi         | guration        | 8 dBm (6 mW)         |                                                                                           |
|                      | 9               | 9 dBm (7 mW)         |                                                                                           |
| General Setup        | Advanced        | 5 10 dBm (10 mW)     |                                                                                           |
|                      |                 | 11 dBm (12 mW)       |                                                                                           |
|                      | Status          | 12 dBm (15 mW)       | : AP-BATNA                                                                                |
|                      | otatuo          | 13 dBm (19 mW)       | B8:A2   Encryption: None                                                                  |
|                      |                 | 14 dBm (25 mW)       | Hz)   <b>Tx-Power:</b> 9 dBm                                                              |
|                      |                 | 15 dBm (31 mW)       | pise: -93 dBm                                                                             |
|                      |                 | 16 dBm (39 mW)       | Country: PL                                                                               |
|                      |                 | 17 dBm (50 mW)       |                                                                                           |
|                      |                 | 18 dBm (63 mW)       |                                                                                           |
| Wireless network     | k is enabled    | 19 dBm (79 mW)       |                                                                                           |
|                      |                 | 20 dBm (100 mW)      |                                                                                           |
|                      |                 | 21 dBm (125 mW)      | th                                                                                        |
| Operatin             | g frequency     | 22 dBm (158 mW)      | MHz V                                                                                     |
|                      |                 | 23 dBm (199 mW)      | ~                                                                                         |
| Trar                 | ısmit Power     | 9 dBm (7 mW)         | $\overline{}$                                                                             |
|                      |                 | @ dBm                |                                                                                           |

## Interface Configuration

| General Setup | Wireless S | Security MAC-Filter                    |                                                                                            |
|---------------|------------|----------------------------------------|--------------------------------------------------------------------------------------------|
|               | SSID       | AP-BATNA ③ SSIDs have a maximum length | gth of 32 characters.                                                                      |
|               | Mode       | Access Point                           | $\checkmark$                                                                               |
|               |            | Access Point                           |                                                                                            |
|               | Network    | Client                                 |                                                                                            |
|               |            | Ad-Hoc                                 |                                                                                            |
|               |            | 802.11s                                |                                                                                            |
|               |            | Pseudo Ad-Hoc (ahdemo)                 |                                                                                            |
|               |            | Monitor                                |                                                                                            |
|               |            | Client (WDS)                           | to attach to this wireless interface or fill out the create field to define a new network. |
|               |            | chent (1100)                           |                                                                                            |
| ŀ             | Hide ESSID |                                        |                                                                                            |
|               |            |                                        |                                                                                            |
| V             | VMM Mode   |                                        |                                                                                            |
|               |            |                                        |                                                                                            |
|               |            |                                        |                                                                                            |
|               | 💽 Ba       | ack to Overview                        | Save & Apply Save Reset                                                                    |

Jak widać, nasz Access Point obsługuje wiele trybów pracy, w tym również IEEE 802.11s – zamiast połączenia kaskadowego, urządzenie może pracować w **MESHu**, czyli możemy budować topologię **sieci kratowej**.

Ale najważniejszą opcją tego Access Pointa jest możliwość uruchomienia **Hot Spota** nazwaną tutaj jako "Facebook WiFi":

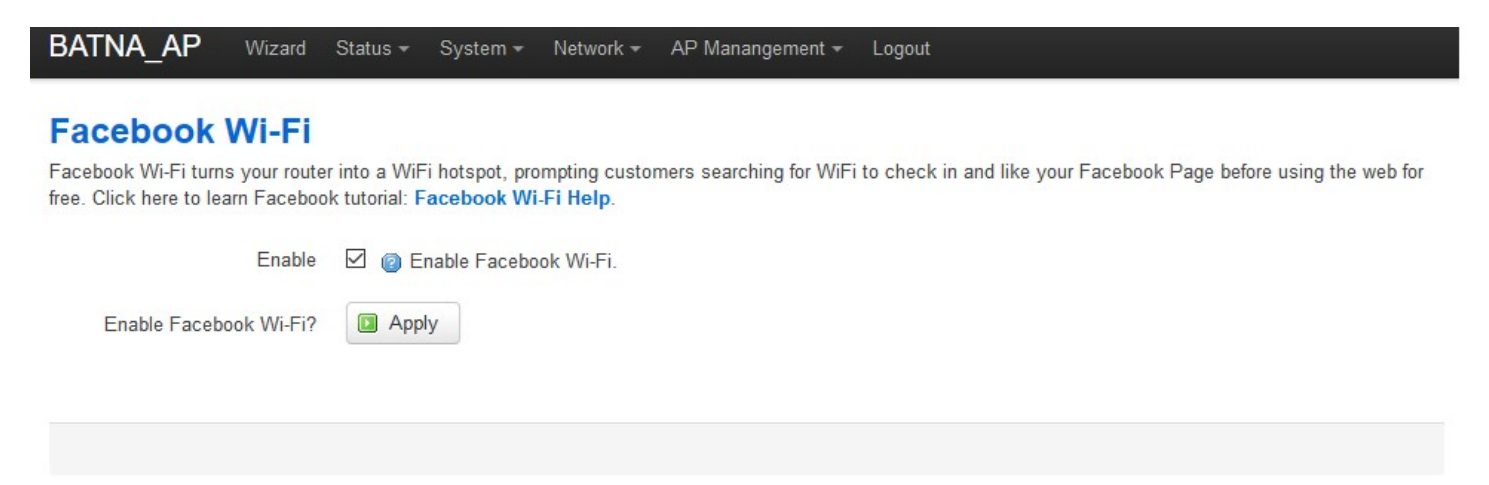

Po uruchomieniu tej opcji mamy możliwość skonfigurowania usługi Facebook Wi-Fi

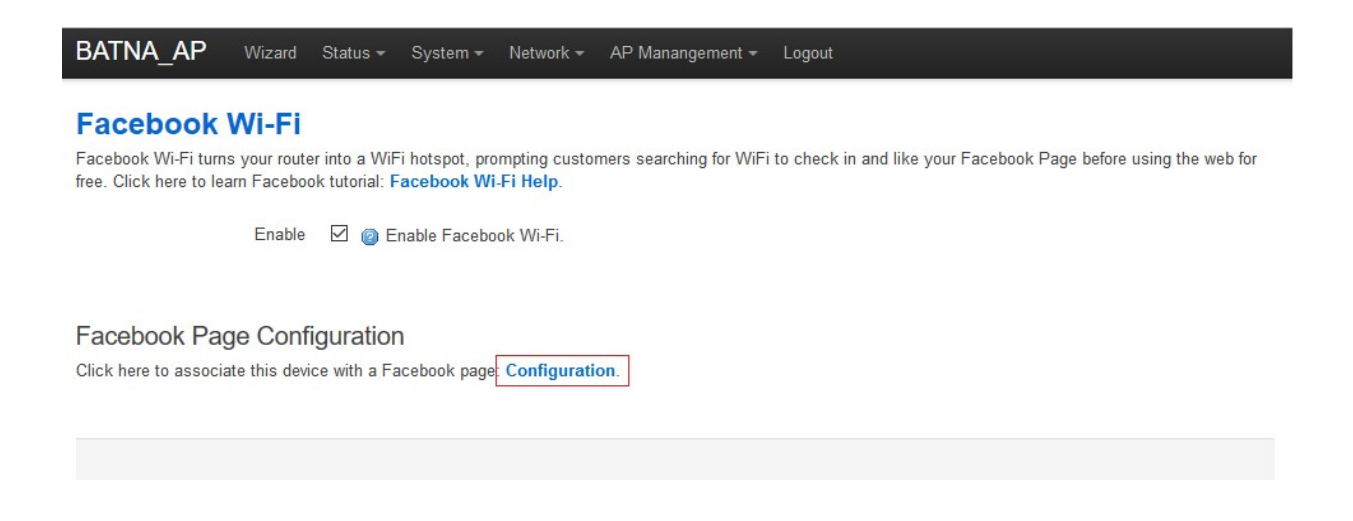

# - wybór lokalnej strony firmy

| Strona na Facebooku                                                                          |                                                                                        |
|----------------------------------------------------------------------------------------------|----------------------------------------------------------------------------------------|
| Aby móc korzystać z sieci Wi-Fi Facebooka, m<br>którą powiązana jest prawidłowa lokalizacja. | usisz być administratorem strony lokalnej firmy, :                                     |
| Wybierz stronę 👻                                                                             |                                                                                        |
| ✓ Wybierz stronę<br>BATNA/anteny 24 ia                                                       |                                                                                        |
| Twoi klienci zawsze mogą wybrać opcję pomir<br>który im to umożliwia lub wprowadzając kod W  | nięcia meldowania. Mogą to zrobić, klikając link,<br>/i-Fi, który od Ciebie otrzymają. |
| Link Pomiń zameldowanie [?]                                                                  |                                                                                        |
| O Wymagany kod Wi-Fi [?]                                                                     |                                                                                        |
| Długość sesji                                                                                |                                                                                        |
| Określ, jak długo klienci będą mogli korzystać                                               | z sieci Wi-Fi po zameldowaniu.                                                         |
| Pięć godzin 🔻                                                                                |                                                                                        |
| Regulamin usług                                                                              |                                                                                        |
| Opcja: dodaj regulamin [?]                                                                   |                                                                                        |

# sposób autoryzacji (pomiń zameldowanie)

w tej sytuacji osobą podłączająca się do **Hot Spota** może pominąć opcję meldowania się na profilu Facebook`owym.

| Konfiguracja sieci Wi-Fi                                                | Facebooka                                                                                                   |      |
|-------------------------------------------------------------------------|----------------------------------------------------------------------------------------------------|------|
| Strona na Facebooku                                                     |                                                                                                    |      |
| Aby móc korzystać z sieci Wi-Fi Fa<br>którą powiązana jest prawidłowa I | icebooka, musisz być administratorem strony lokalnej firmy<br>lokalizacja.                                  | y, z |
| Wybierz stronę 🔻                                                        |                                                                                                    |      |
| Pomijanie zameldowania                                                  |                                                                                                    |      |
| Twoi klienci zawsze mogą wybrać<br>który im to umożliwia lub wprowad    | opcję pominięcia meldowania. Mogą to zrobić, klikając link<br>Izając kod Wi-Fi, który od Ciebie otrzymają.  | k,   |
| Link Pomiń zameldowani                                                  | ie [?]                                                                                                    |      |
| O Wymagany kod Wi-Fi [?]                                                | Klienci będą mogli uzyskać dostęp do Twojej sieci Wi-Fi<br>po kliknięciu linku Pomiń zameldowanie. Nie będą |      |
| Długość sesji                                                           | musieli meldować się na Twojej stronie na Facebooku.                                                        |      |
| Określ, jak długo klienci będą mo                                       | gli korzystać z sieci Wi-Fi po zameldowaniu.                                                                |      |
| Pięć godzin 🔻                                                           |                                                                                                    |      |
| Regulamin usług                                                         |                                                                                                    |      |
| 🗌 Opcja: dodaj regulamin 🕼                                              | ?]                                                                                                    |      |
| dwiedź Centrum pomocy                                                   | Zapisz ustawie                                                                                              | enia |

# sposób autoryzacji (kod aktywacyjny)

Po zaznaczeniu tej opcji osoba podłączająca się pod **Hot Spot**, uzyskuje dostęp po wpisaniu kodu autoryzującego

| Konfiguracja sieci Wi-Fi Facebooka                                                                                                    |
|----------------------------------------------------------------------------------------------------|
| Strona na Facebooku                                                                                                    |
| Aby móc korzystać z sieci Wi-Fi Facebooka, musisz być administratorem strony lokalnej firmy, z<br>którą powiązana jest prawidłowa lokalizacja.                                                        |
| Wybierz stronę 🔻                                                                                                    |
| Pomijanie zameldowania                                                                                                    |
| Twoi klienci zawsze mogą wybrać opcję pominięcia meldowania. Mogą to zrobić, klikając link,<br>który im to umożliwia lub wprowadzając kod Wi-Fi, który od Ciebie otrzymają.                           |
| O Link Pomiń zameldowanie [?]                                                                                                    |
| Wymagany kod Wi-Fi [?]                                                                                                    |
| anteny24.pl       Klienci będą mogli uzyskać dostęp do Twojej sieci Wi-Fi,         wprowadzając kod, który od Ciebie otrzymają. Nie będą         musieli meldować się na Twojej stronie na Facebooku. |
| Określ, jak długo klienci będą mogli korzystać z sieci Wi-Fi po zameldowaniu.                                                                                                    |
| Pięć godzin 🔻                                                                                                    |
| Regulamin usług                                                                                                    |
| Opcja: dodaj regulamin [?]                                                                                                    |
| odwiedź Centrum pomocy Zapisz ustawieni                                                                                                    |

# - czas nawiązanej sesji przez klientów

ta opcja umożliwia sprecyzowanie jak długo użytkownik może korzystać z usługi

| Stro<br>Aby<br>która             | <b>ona na Facebooku</b><br>móc korzystać z sieci Wi<br>ą powiązana jest prawid                                                                                                    | -Fi Facebooka, musisz być administratorem strony lokalnej firmy, z<br>łowa lokalizacja.                                                                                                    |
|----------------------------------|----------------------------------------------------------------------------------------------------|----------------------------------------------------------------------------------------------------|
| [                                | Wybierz stronę 🔻                                                                                                    |                                                                                                    |
| Por<br>Two<br>któr<br>Dłu<br>Okr | <ul> <li>pół godziny         <ul> <li>Jedna godzina</li> <li>Dwie godziny</li> <li>Trzy godziny</li> <li>Cztery godziny</li> <li>✓ Pięć godzin</li> <li>Sześć godzin</li> <li>Osiem godzin</li> <li>Dwanaście godzin</li> <li>Jeden dzień</li> </ul> </li> </ul> | prać opcję pominięcia meldowania. Mogą to zrobić, klikając link,<br>wadzając kod Wi-Fi, który od Ciebie otrzymają.<br><b>vanie</b> [?]<br>[?]<br>mogli korzystać z sieci Wi-Fi po zameldowaniu. |
| Reg                              | Pięć godzin ▼<br>gulamin usług<br>□ Opcja: dodaj regula                                                                                                    | min [?]                                                                                                    |

# - regulamin korzystania z Hot Spota

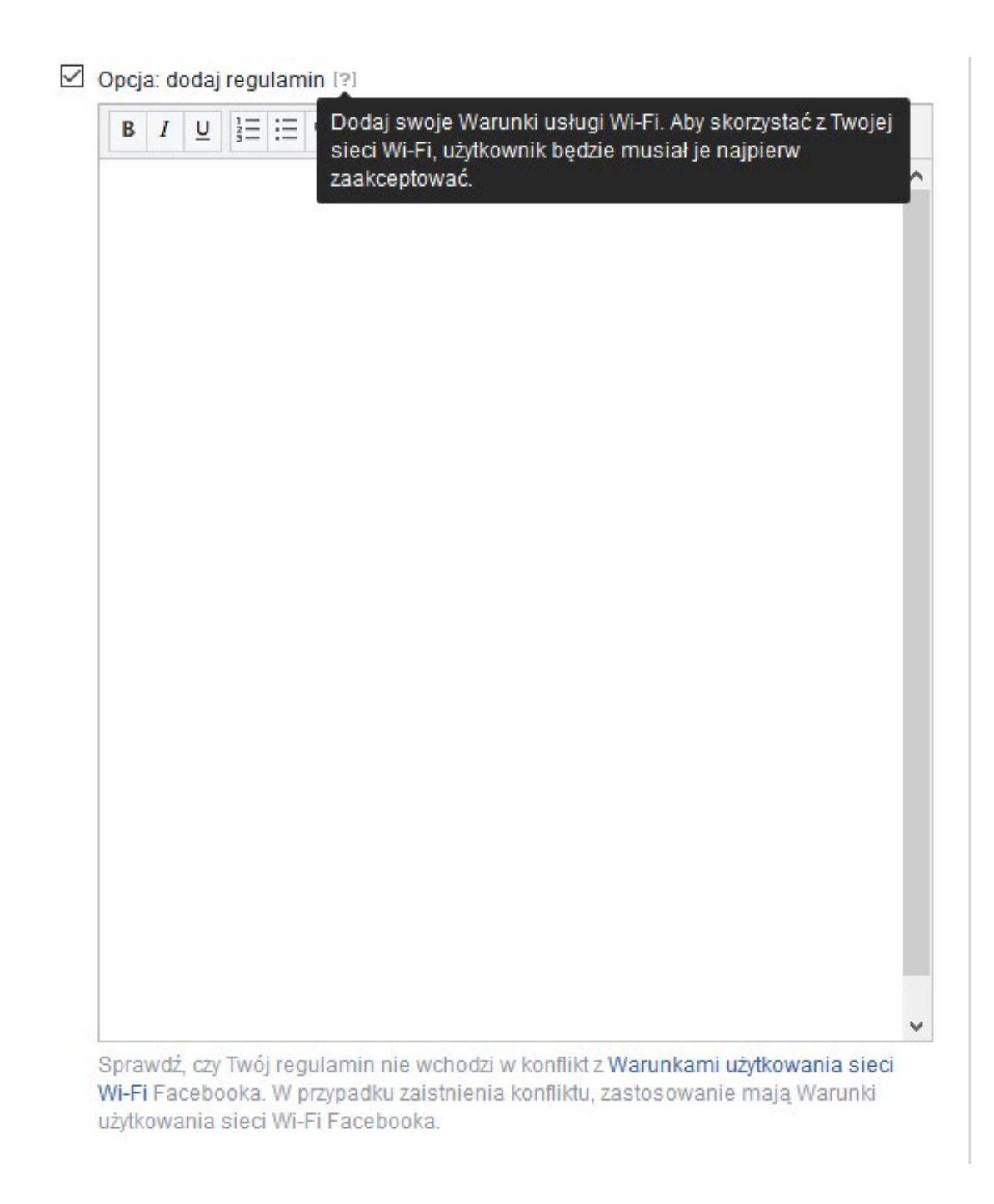

Po ustawieniu wszystkich opcji i kliknięciu "**Zapisz ustawienia**" mamy już wszystko gotowe.

Po podłączeniu się do stworzonej sieci bezprzewodowej zostajemy przekierowani bezpośrednio na stronę **Facebooka** gdzie musimy się "Zameldować"

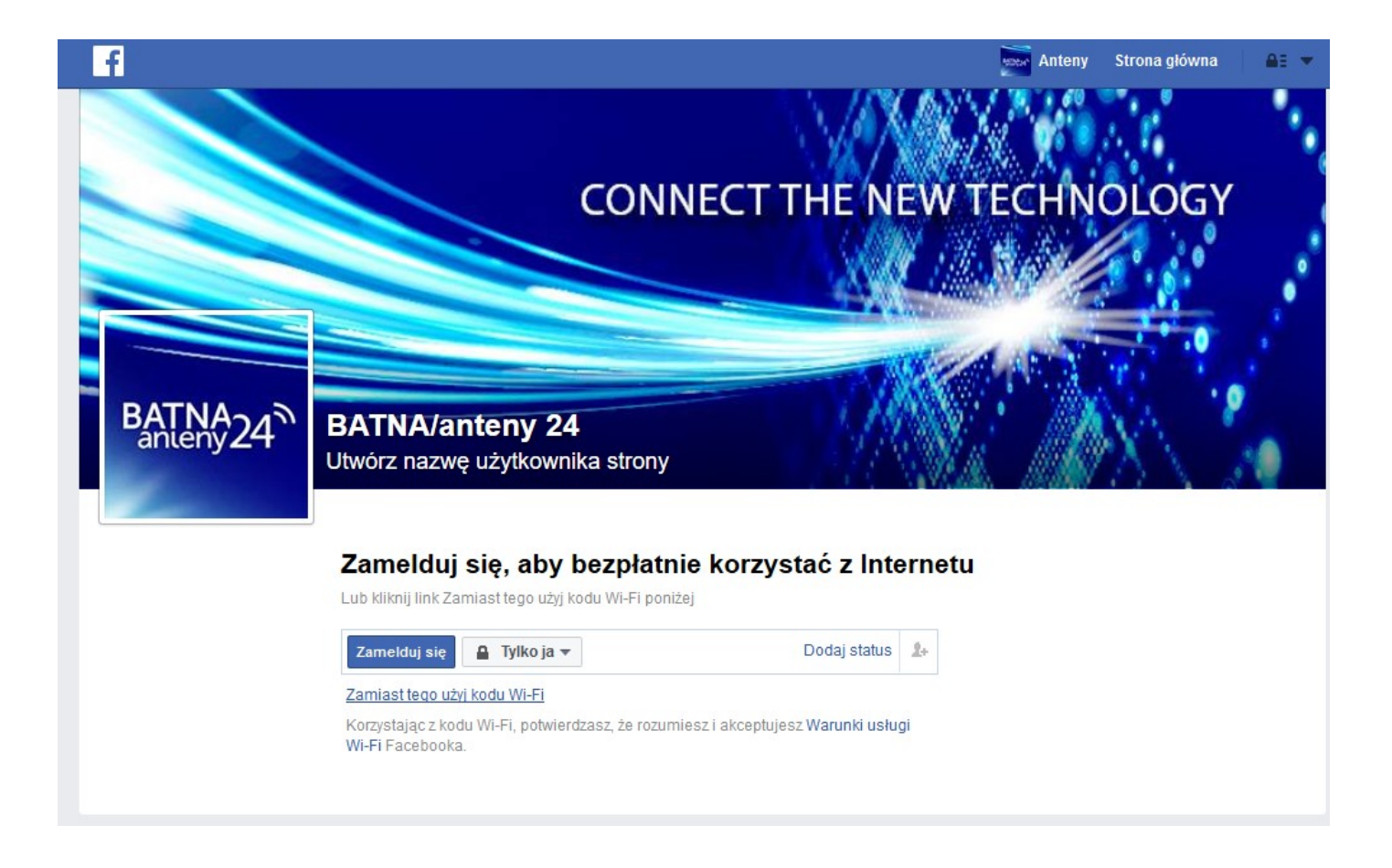

lub wpisać kod aktywacyjny - jeśli oczywiście taki wariant został ustawiony

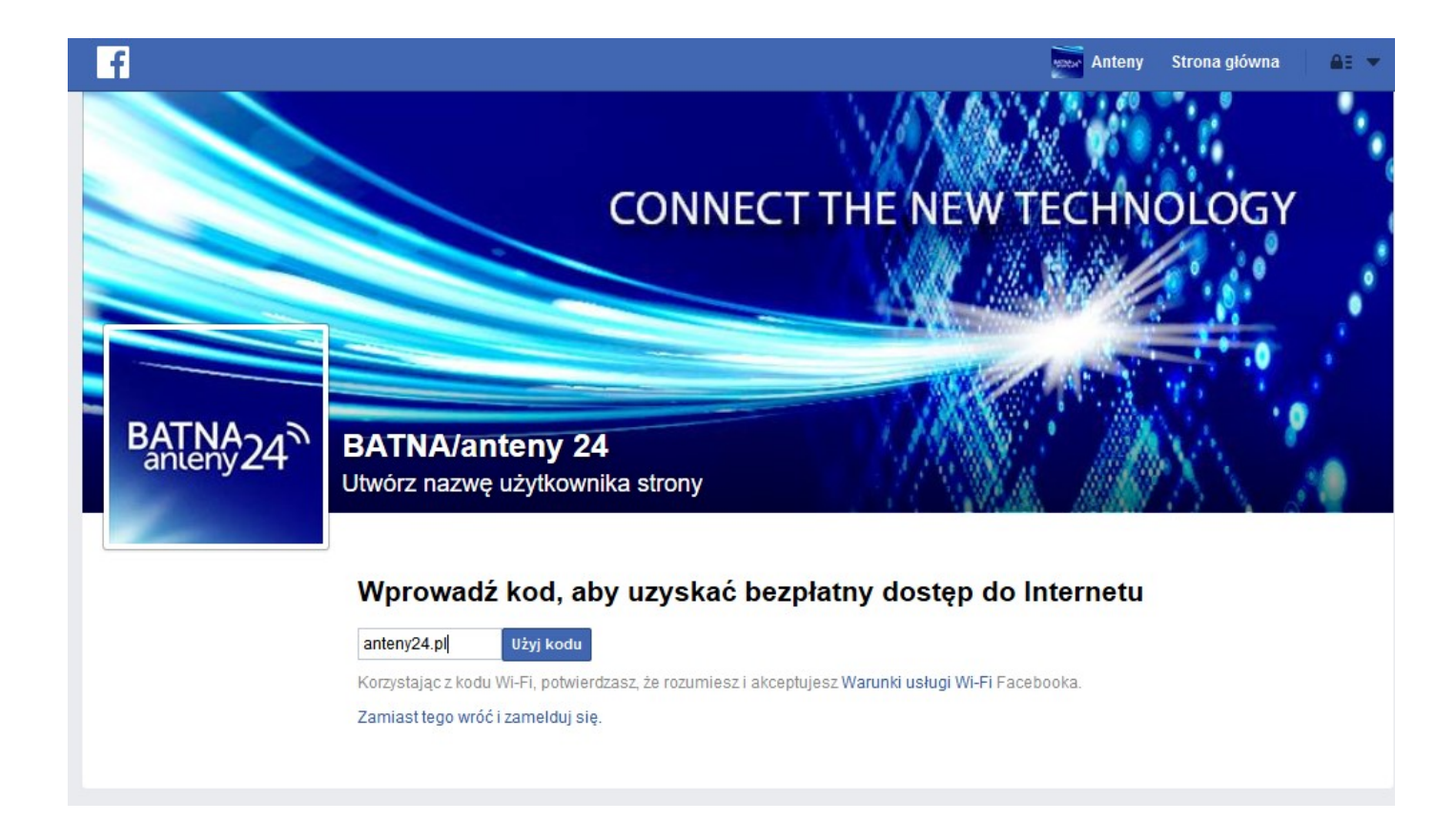

Po wykonaniu tych czynności możemy już spokojnie cieszyć się surfowaniem po Internecie.

Urządzenie jest bardzo estetyczne, a poszukiwanie jakichkolwiek opcji potrzebnych do skonfigurowania sieci względem naszych potrzeb zajmuję bardzo mało czasu i jest bardzo intuicyjne.

I oczywiście najważniejszym argumentem przemawiającym na korzyść tego Access Pointa jest fakt, że możemy w bardzo szybki sposób stworzyć z niego profesjonalnego **Hot Spota**.

Dodatkowo autoryzujemy klientów przy wykorzystaniu opcji **"Wi-Fi Facebook"**, co na chwilę obecną jest dość unikatową opcją, gdyż na chwilę obecną tylko kilka urządzeń na rynku posiada taką możliwość (np. NETGEAR R6300, Cisco ISR G2 and ASR 1000 Series, D-LINK DIR865 L/E).

Jednymi słowy urządzenie jest mega wdzięczne i z czystym sercem Wszystkim polecam tego Access Pointa.

Autor:

Leszek Błaszczyk

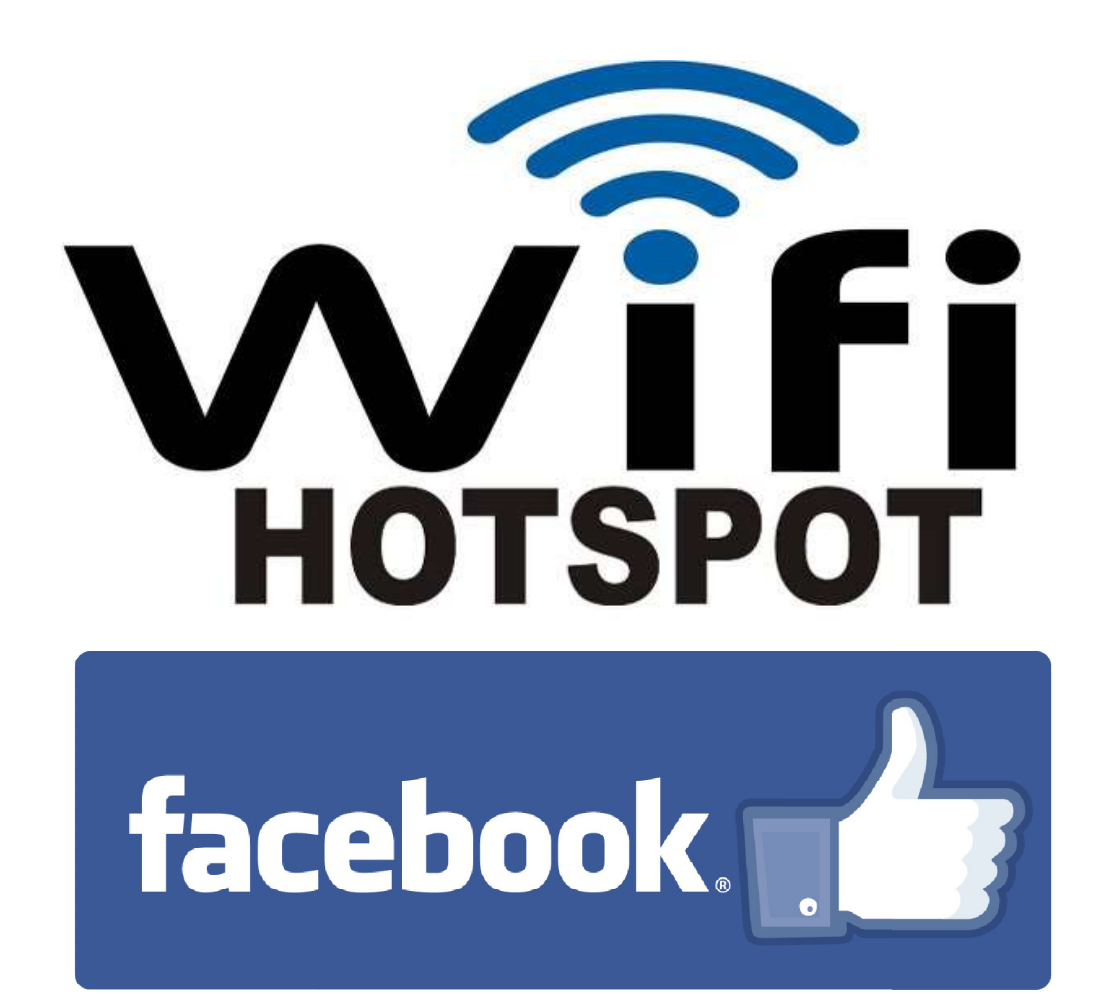